| ÷ |   |              |         |         |        |          |       |          |                   |
|---|---|--------------|---------|---------|--------|----------|-------|----------|-------------------|
|   |   |              |         |         |        |          |       |          |                   |
|   |   |              |         |         |        |          |       |          |                   |
|   |   |              |         |         |        |          |       |          |                   |
|   |   |              |         |         |        |          |       |          |                   |
|   |   | Site         | ecc     | ore     | AI     | 3.0      | In    | sta      | llation Guide for |
|   |   | Ku           | bei     | rne     | tes    | 5 +      |       |          |                   |
|   |   | Sitecor<br>+ | e Al Ai | uto-Per | sonali | zation S | Stand | ard<br>+ |                   |
|   |   |              |         |         |        |          |       |          | January 20, 2022  |
|   |   |              |         |         |        |          |       |          |                   |
|   |   |              |         |         |        |          |       |          |                   |
|   |   |              |         |         |        | +        |       | +        |                   |
|   |   |              |         |         |        |          | +     |          |                   |
|   |   |              |         |         |        |          |       |          |                   |
|   |   |              |         |         |        | 1        |       |          |                   |
|   |   |              | +       |         | +      |          |       |          |                   |
|   |   |              |         |         | -      |          |       |          |                   |
|   |   | +            |         |         |        |          |       |          |                   |
| ÷ |   |              |         | +       |        |          |       |          |                   |
|   |   |              |         | +       |        |          |       |          |                   |
| + | + |              |         | +       |        |          |       | ÷        |                   |
|   |   |              |         |         |        |          |       |          |                   |

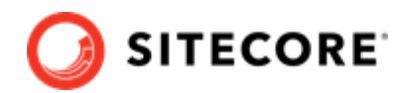

# **Table of Contents**

| 1. Introduction                                                          | 3  |
|--------------------------------------------------------------------------|----|
| 2. Prerequisites                                                         | 4  |
| 2.1. Download required packages                                          | 4  |
| 2.2. Prepare Sitecore Al files                                           | 4  |
| 2.3. Prepare your Sitecore XP Kubernetes deployment                      | 4  |
| 3. Build custom images for Sitecore Al                                   | 6  |
| 4. Configure the custom images                                           | 9  |
| 5. Deploy the Sitecore platform with Sitecore AI to a Kubernetes cluster | 10 |
|                                                                          |    |

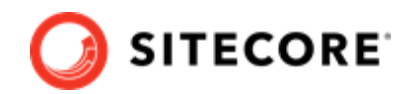

## **1. Introduction**

This guide explains how to deploy the Sitecore Al Auto-personalization Standard module with Sitecore Experience Platform installation using Kubernetes.

This guide is for deploying Sitecore AI Auto-personalization containers to a Sitecore XP1 deployment topology using Kubernetes.

#### NOTE

For instructions to deploy Sitecore AI Auto-personalization Standard on a developer workstation using Docker, refer to the Sitecore AI Installation Guide for Docker Containers.

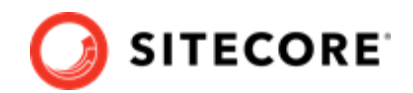

## 2. Prerequisites

You must complete the following prerequisite steps to prepare for deploying Sitecore XP with Sitecore AI Auto-personalization module to Kubernetes.

#### NOTE

These instructions assume that you have signed up for Sitecore AI – Automated Personalization , and have the provided tokens, configuration service URL, and assigned tenant IDs at hand.

### 2.1. Download required packages

Download the following packages from the Sitecore Downloads page:

- Sitecore Experience Platform 10.1.1 Container Deployment Package
- Sitecore AI container package

### 2.2. Prepare Sitecore AI files

The Sitecore AI for Kubernetes specification files are designed to be deployed using the Kubernetes Kubectl CLI.

To prepare Kubernetes specification files:

- 1. Extract the SitecoreAIStandardContainerDeployment.{version}.{revision}.zip archive, and copy the content of the K8s\ltsc2019\xp1\ folder to your *working directory*.
- 2. Extract the SitecoreContainerDeployment.10.\*.\*.zip archive, and copy the content of k8s\ltsc2019\xp1 folder to the same working directory.

### 2.3. Prepare your Sitecore XP Kubernetes deployment

To prepare your Sitecore XP Kubernetes deployment:

1. Download the Sitecore XP Installation Guide for Production Environment with Kubernetes, and familiarize yourself with its contents.

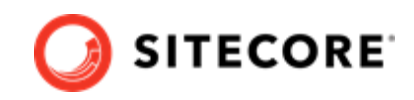

- 2. Ensure that you meet the system requirements specified in the *Sitecore XP Installation Guide for Production Environment with Kubernetes*.
- 3. In the *XP Installation Guide for Production Environment with Kubernetes*, go to the **Prerequisites** section, and follow the instructions to prepare your Sitecore XP Kubernetes deployment.

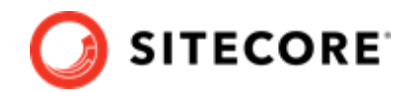

## 3. Build custom images for Sitecore AI

The following instructions assume you have completed all the steps in the "Prerequisites" section of the *Sitecore XP Installation Guide for Production Environment with Kubernetes*.

To prepare the Sitecore XP images to work with Sitecore AI Auto-personalization extension, you must install the Sitecore AI for Auto-personalization asset image on top of the following Sitecore XP1 topology roles:

- Content management (CM)
- Content Delivery (CD)
- Cortexprocessingworker
- Xdbsearchworker
- Xdbcollection
- Xdbrefdata
- Cortexreporting

To build the custom images for the XP1 topology roles:

- 1. In your Docker installation, create a folder named build.
- 2. In the build folder, create an .env file, copy and paste the following variables into it, and then set values:

```
TOPOLOGY=
SITECORE_DOCKER_REGISTRY=
SITECOREAI_INTEGRATION_ASSET_IMAGE=
SITECORE_AI_VERSION=
SITECORE_VERSION=
```

#### The following table describes possible values for each environment variable:

| Variable name       | Description                                                | Value                                                                                                    |
|---------------------|------------------------------------------------------------|----------------------------------------------------------------------------------------------------|
| TOPOLOGY            | The Sitecore XP<br>deployment<br>topology.                 | xpl                                                                                                    |
| SITECORE_VERSION    | The version of the<br>base Sitecore<br>images.             | Copy the new Tag value from<br>any kustomization.yaml file<br>from the <working<br>directory&gt;/xp1.<br/>For example: 10.1-ltsc2019,<br/>where 10.1 is the Sitecore<br/>version, and <i>ltsc2019</i> is the base<br/>OS version.</working<br> |
| SITECORE_AI_VERSION | The version tag of<br>the base Sitecore<br>Al asset image. | Use one of the following, based<br>on the OS version you are using<br>ltsc-2019: 3.0.0-ltcs2019                                                                                                    |

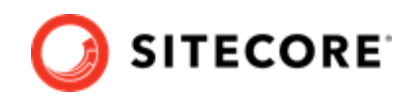

| Variable name                      | Description                                   | Value                                                            |
|------------------------------------|-----------------------------------------------|------------------------------------------------------------------|
| SITECOREAI_INTEGRATION_ASSET_IMAGE | The name of the base Sitecore Al asset image. | <pre>scr.sitecore.com/sxp/ modules/sitecore-ai-xpl- assets</pre> |
| SITECORE_DOCKER_REGISTRY           | The Sitecore container registry.              | <pre>scr.sitecore.com/sxp/</pre>                                 |

- 3. Copy the SitecoreAiContainerDeployment/compose/build/<xpl>/dockercompose.yml file into your build folder. Your build folder now contains the docker-compose.yml file and the .env file that are required to build a custom image of each role included in the XP1 topology.
- 4. In the build folder, create a sub-folder for each XP1 role, and then create the required docker files:
  - Create a sub-folder named cm. In that sub-folder, create a new file named dockerfile, and copy and paste the following content into the file:

```
# escape=`
ARG CM_BASE_IMAGE
ARG SITECOREAI_INTEGRATION_ASSET_IMAGE
FROM ${SITECOREAI_INTEGRATION_ASSET_IMAGE} as sitecoreai_integration
FROM ${CM_BASE_IMAGE} AS base
COPY --from=sitecoreai_integration C:\module\cm\content C:\inetpub\wwwroot
```

• Create a sub-folder named cd. In that sub-folder, create a new file named dockerfile, and copy and paste the following content into the file:

```
# escape=`
ARG CD_BASE_IMAGE
ARG SITECOREAI_INTEGRATION_ASSET_IMAGE
FROM ${SITECOREAI_INTEGRATION_ASSET_IMAGE} as sitecoreai_integration
FROM ${CD_BASE_IMAGE} AS base
COPY --from=sitecoreai_integration C:\module\cm\content\ C:\inetpub\wwwroot
```

• Create a sub-folder named cortexprocessingworker. In that sub-folder, create a new file named dockerfile, and copy and paste the following content into the file:

```
# escape=`
ARG CORTEXPROCESSINGWORKER_BASE_IMAGE
ARG SITECOREAI_INTEGRATION_ASSET_IMAGE
FROM ${SITECOREAI_INTEGRATION_ASSET_IMAGE} as sitecoreai_integration
FROM ${CORTEXPROCESSINGWORKER_BASE_IMAGE} AS base
COPY --from=sitecoreai_integration C:\module\xconnect\content\ C:\service\
```

• Create a sub-folder named xdbsearchworker. In that sub-folder, create a new file named dockerfile, and copy and paste the following content into the file:

```
# escape=`
ARG XDBSEARCHWORKER_BASE_IMAGE
ARG SITECOREAI_INTEGRATION_ASSET_IMAGE
FROM ${SITECOREAI_INTEGRATION_ASSET_IMAGE} as sitecoreai_integration
FROM ${XDBSEARCHWORKER_BASE_IMAGE} AS base
COPY --from=sitecoreai_integration C:\module\xconnect\content\ C:\service\
```

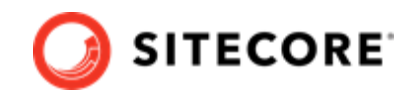

• Create a sub-folder named xdbcollection. In that sub-folder, create a new file named dockerfile, and copy and paste the following content into the file:

```
# escape=`
ARG XDBCOLLECTION_BASE_IMAGE
ARG SITECOREAI_INTEGRATION_ASSET_IMAGE
FROM ${SITECOREAI_INTEGRATION_ASSET_IMAGE} as sitecoreai_integration
FROM ${XDBCOLLECTION_BASE_IMAGE}AS base
COPY --from=sitecoreai_integration C:\module\xconnect\content\ C:\inetpub\wwwroot\
```

• Create a sub-folder named xdbrefdata. In that sub-folder, create a new file named dockerfile, and copy and paste the following content into the file:

```
# escape=`
ARG XDBREFDATA_BASE_IMAGE
ARG SITECOREAI_INTEGRATION_ASSET_IMAGE
FROM ${SITECOREAI_INTEGRATION_ASSET_IMAGE} as sitecoreai_integration
FROM ${XDBREFDATA_BASE_IMAGE} AS base
COPY --from=sitecoreai_integration C:\module\xconnect\content\ C:\inetpub\wwwroot\
```

• Create a sub-folder named cortexreporting. In that sub-folder, create a new file named dockerfile, and copy and paste the following content into the file:

```
# escape=`
ARG CORTEXREPORTING_BASE_IMAGE
ARG SITECOREAI_INTEGRATION_ASSET_IMAGE
FROM ${SITECOREAI_INTEGRATION_ASSET_IMAGE} as sitecoreai_integration
FROM ${CORTEXREPORTING_BASE_IMAGE} AS base
COPY --from=sitecoreai_integration C:\module\xconnect\content\ C:\inetpub\wwwroot\
```

- 5. To build custom images that include the Sitecore Al files, in the build folder, run the dockercompose build command.
- 6. Push the newly created custom images to a private container registry ready for the deployment process to consume them later.

#### NOTE

To find out the names and tags of the custom images to push, open the build/ docker-compose.yaml file, and for each role, look at the value of the image field.

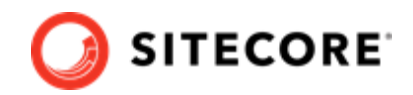

## 4. Configure the custom images

You must configure the custom images in the Sitecore AI Kubernetes configuration files.

To configure the images:

- In your working directory, open the overlays\Sitecore.AI.Standard
   \kustomization.yaml file, and change the values of the newname and newTag properties to
   the corresponding name and tag values for the CM, CD, cortexprocessingworker,
   xdbsearchworker, xdbcollection, xdbrefdata, and cortexreporting images that you
   built and pushed to the private container registry as part of the previous step.
- 2. In your working directory, open the overlays\Sitecore.AI.Standard\patch-cm.yaml file, scroll to the end of the file, and enter values for the following variables located under the env tag:

| Name              | Value                                                             |
|-------------------|-------------------------------------------------------------------|
| TENANTID          | <the id="" provided="" tenant="" to="" unique="" you=""></the>    |
| ML_CONFIG_BASEURL | <the config="" provided="" service="" to="" url="" you=""></the>  |
| ML_CONFIG_TOKEN   | <the config="" provided="" to="" token="" unique="" you=""></the> |

3. In your *working directory*, open the overlays\Sitecore.AI.Standard\patch-cd.yaml file, and enter the same values as in step 2 above.

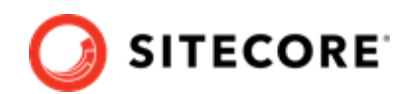

# 5. Deploy the Sitecore platform with Sitecore AI to a Kubernetes cluster

To deploy Sitecore XP containers with Sitecore AI Auto-personalization Standard to a Kubernetes cluster:

1. In the *Installation Guide for Production Environments with Kubernetes for Sitecore XP*, follow the instructions from Chapter 2 - Deploying Sitecore XP to the Azure Kubernetes Service and, when you reach the step to **Deploy the Sitecore pods**, perform the following instead.

#### NOTE

In the XP installation guide for Kubernetes, references to *root* folder correspond to the working directory/xp1 you created.

2. To deploy the Sitecore pods, from your *working directory*, run the following command:

kubectl apply -k ./overlays/Sitecore.AI.Standard

3. To check the status of the pods, run the following command:

kubectl get pods -o wide

4. To wait until the status of all the pods is Running/OK, run this command:

kubectl wait --for=condition=Available deployments --all --timeout=1800s

5. Go to the *Installation Guide for Production Environments with Kubernetes Sitecore XP*, and in the **Chapter 2** section, perform the step to **Update the local host file**, and all remaining steps to resume the Sitecore Kubernetes deployment process.

Refer to the Sitecore documentation website for information on how to configure Sitecore Al autopersonalization configure Sitecore Al auto-personalization.

#### NOTE

In a XP1 topology configuration, you create interactions by visiting the content delivery (CD) website.